# Procedura per disinstallare il connettore AMP in caso di dimenticanza della password

## Sommario

Introduzione Connettore connesso Connettore disconnesso

## Introduzione

Questo documento descrive la procedura per disinstallare il connettore Cisco Advanced Malware Protection (AMP) nel caso in cui la disinstallazione sia bloccata dalla funzione di protezione del connettore che richiede l'immissione di una password, e tale password venga dimenticata. Esistono due scenari in questo caso e dipende dal fatto che il connettore visualizzi "Connesso" al cloud AMP. Si applica solo al sistema operativo Windows, poiché la protezione del connettore è una funzionalità disponibile solo nel sistema operativo Windows.

#### Connettore connesso

Passaggio 1. Fare clic sull'icona nell'area di notifica e aprire Cisco AMP for Endpoints Connector.

Passaggio 2. Verificare che il connettore sia indicato come connesso.

| Cisco AMP for Endpoints                                                                  |
|------------------------------------------------------------------------------------------|
| Scan Now                                                                                 |
| History                                                                                  |
| Settings                                                                                 |
| Status: Connected<br>Scanned: Never<br>Policy: abhsha-WIN-DND<br>Isolation: Not Isolated |
| About                                                                                    |

Passaggio 3. Il criterio è stato assegnato al connettore.

Passaggio 4. Passare alla console AMP for Endpoints e cercare il criterio annotato in precedenza.

Passaggio 5. Espandere il criterio e fare clic su **Duplica**, come mostrato nell'immagine.

| ▼ 🗱 abhsha-WIN-DND                                                                                           |                                               |                     | 盘 1 📮 2                 |
|----------------------------------------------------------------------------------------------------|-----------------------------------------------|---------------------|-------------------------|
| Modes and Engines                                                                                            | Exclusions                                    | Proxy               | Groups                  |
| Files Quarantine<br>Network Block<br>Malicious Activity Prot Quarantine<br>System Process Protection Protect | AbhishekSha-TEST<br>Microsoft Windows Default | Not Configured      | abhsha-DND 📮 2          |
| Outbreak Control                                                                                             |                                               |                     |                         |
| Custom Detections - Simple                                                                                   | Custom Detections - Advanced                  | Application Control | Network                 |
| Not Configured                                                                                               | Not Configured                                | Not Configured      | Not Configured          |
| () View Changes Modified 2020-04                                                                             | I-23 12:38:35 IST Serial Number 139           | 19 🛨 Download XML   | C Duplicate Edit Delete |

Passaggio 6. Una nuova regola denominata "Copia di..." verrà creato. Per modificare questo criterio, fare clic su **Edit** (Modifica), come mostrato nell'immagine.

| ▼ III Copy of abhsha-WIN-DND 本 0                                                                               |                                               |                     |                |
|----------------------------------------------------------------------------------------------------|-----------------------------------------------|---------------------|----------------|
| Modes and Engines                                                                                              | Exclusions                                    | Proxy               | Groups         |
| Files Quarantine<br>Network Block<br>Malicious Activity Prot Quarantine<br>System Process Protection Protect   | AbhishekSha-TEST<br>Microsoft Windows Default | Not Configured      | Not Configured |
| Outbreak Control                                                                                               |                                               |                     |                |
| Custom Detections - Simple                                                                                     | Custom Detections - Advanced                  | Application Control | Network        |
| Not Configured                                                                                                 | Not Configured                                | Not Configured      | Not Configured |
| () View Changes Modified 2019-05-21 12:12:01 IST Serial Number 12267<br>↓ Download XML Duplicate / Edit Delete |                                               |                     |                |

Passaggio 7. Nella pagina **Modifica criterio**, passare a **Impostazioni avanzate > Funzioni amministrative**.

Passaggio 8. Nel campo **Connector Password Protection** (Protezione password connettore), sostituire la password con una nuova password che possa essere richiamata, come mostrato nell'immagine.

| Modes and Engines              |                               | Send User Name in Events 🚯                                          |   |
|--------------------------------|-------------------------------|---------------------------------------------------------------------|---|
| Exclusions<br>2 exclusion sets | Heartbeat Interval            | <ul> <li>Send Filename and Path Info</li> <li>15 minutes</li> </ul> | , |
| Proxy                          | Connector Log Level           | Debug \$                                                            |   |
| Outbreak Control               | Tray Log Level                | Default \$                                                          | ) |
| Product Updates                |                               | Enable Connector Protection (3)                                     |   |
| Advanced Settings              | Connector Protection Password |                                                                     | ) |
| Administrative Features        |                               | Automated Crack During Unloads                                      |   |
| Client User Interface          |                               | Automated Crash Dump Oploads                                        |   |
| File and Process Scan          |                               | Command Line Capture ①                                              |   |
| Cache                          |                               | Command Line Logging                                                |   |
| Endpoint Isolation             |                               |                                                                     |   |

Passaggio 9. Per salvare il criterio, fare clic sul pulsante Salva.

Passaggio 10. Passare a **Gestione > Gruppi** e creare un nuovo gruppo.

| Groups |    | () View All Changes |
|--------|----|---------------------|
| Search | ۹. | Create Group        |

Passaggio 11. Immettere un nome di gruppo e selezionare il **criterio Windows** come criterio modificato in precedenza. Fare clic sul pulsante **Save** (Salva) come mostrato nell'immagine.

# < New Group

| Name           | TZ-TEST-GROUP                    |
|----------------|----------------------------------|
| Description    |                                  |
|                |                                  |
|                |                                  |
| Parent Group   | +                                |
| Windows Policy | Copy of abhsha-WIN-DND - #1 🗘    |
| Android Policy | Default Policy (Vanilla Android) |
| Mac Policy     | Default Policy (Vanilla OSX)     |
| Linux Policy   | Default Policy (Vanilla Linux)   |
| Network Policy | Default Policy (network_policy)  |
| iOS Policy     | Default Policy (Audit)           |
|                | Cancel Save                      |

Passaggio 12. Passare a **Gestione > Computer** e cercare il computer in cui si tenta di disinstallare il connettore AMP.

Passaggio 13. Espandere il computer e fare clic su **Sposta nel gruppo**. Nella finestra di dialogo visualizzata, selezionare il gruppo creato in precedenza.

| 🗆 🔻 ើ DESKTOP-RES                          | () Definitions Outdated                                    |                          |                         |  |
|--------------------------------------------|------------------------------------------------------------|--------------------------|-------------------------|--|
| Hostname                                   | DESKTOP-RESMRDG                                            | Group 👜                  | abhsha-DND              |  |
| Operating System                           | Windows 10 Pro                                             | Policy 🔅                 | abhsha-WIN-DND          |  |
| Connector Version                          | 7.2.7.11687                                                | Internal IP              | 10.197.225.213 🗸        |  |
| Install Date                               | 2020-04-23 12:35:56 IST                                    | External IP              | 72.163.220.18 🗸         |  |
| Connector GUID                             | 48838c52-f04f-454a-8c3a-5e55f7366775                       | Last Seen                | 2020-04-23 12:49:01 IST |  |
| Definition Version                         | TETRA 64 bit (None)                                        | Definitions Last Updated | None                    |  |
| Update Server                              | tetra-defs.amp.cisco.com                                   |                          |                         |  |
| Processor ID                               | 0fabfbff000006f2                                           |                          |                         |  |
|                                            | *) Events 🖓 Device Trajectory 🕲 Diagnostics 🕚 View Changes |                          |                         |  |
| Q Scan V Diagnose 🕸 Move to Group 🗑 Delete |                                                            |                          |                         |  |

Passaggio 14. Attendere che il criterio venga aggiornato sull'endpoint. In genere sono necessari da 30 minuti a 1 ora e dipende dall'intervallo configurato.

Passaggio 15. Dopo aver aggiornato il criterio sull'endpoint, sarà possibile disinstallare il connettore utilizzando la nuova password configurata.

#### Connettore disconnesso

Se il connettore è disconnesso dal cloud AMP, è importante poter avviare il computer in modalità provvisoria.

Passaggio 1. Fare clic sull'icona nell'area di notifica e aprire Cisco AMP for Endpoints Connector.

Passaggio 2. Verificare che il connettore sia indicato come disconnesso.

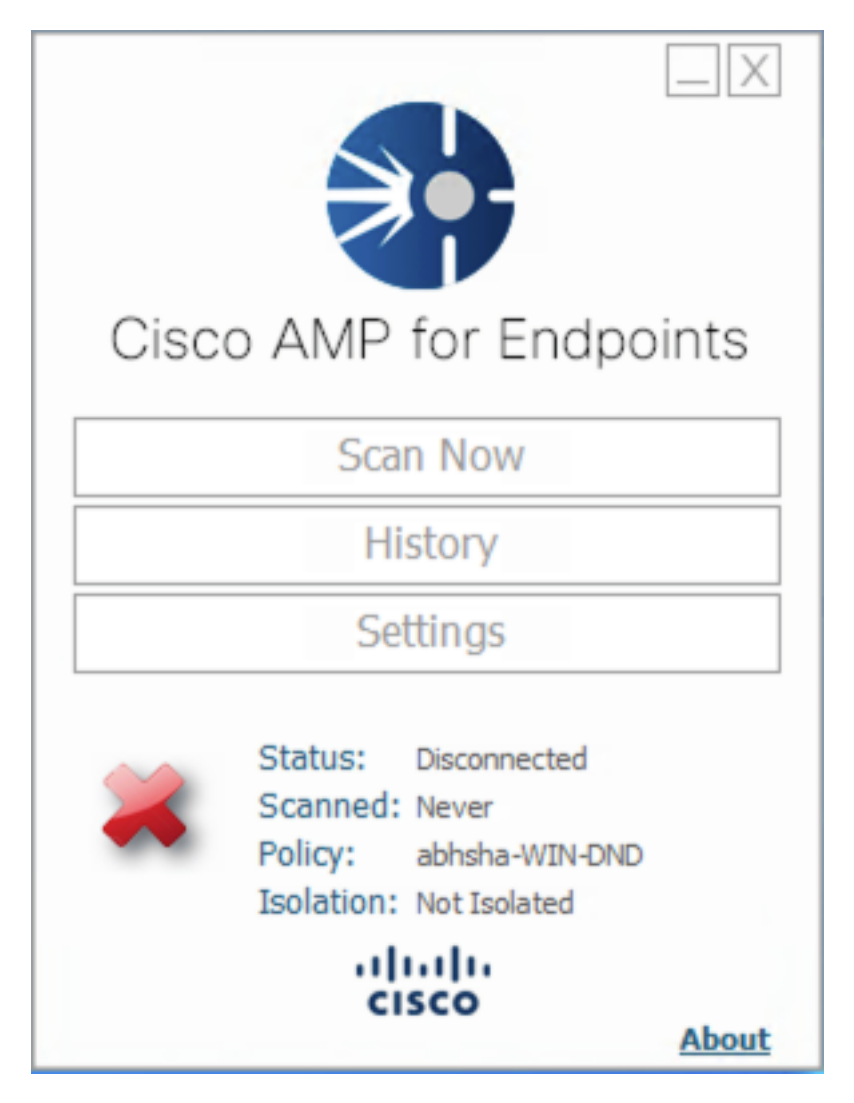

Passaggio 3. Annotare il criterio assegnato al connettore.

Passaggio 4. Passare alla console AMP for Endpoints e cercare il criterio annotato in precedenza.

Passaggio 5. Espandere il criterio e fare clic su **Duplica**, come mostrato nell'immagine.

| ▼ 🗱 abhsha-WIN-DND                                                                                           |                                               |                     | ats 1 🖵 2      |
|----------------------------------------------------------------------------------------------------|-----------------------------------------------|---------------------|----------------|
| Modes and Engines                                                                                            | Exclusions                                    | Proxy               | Groups         |
| Files Quarantine<br>Network Block<br>Malicious Activity Prot Quarantine<br>System Process Protection Protect | AbhishekSha-TEST<br>Microsoft Windows Default | Not Configured      | abhsha-DND 📮 2 |
| Outbreak Control                                                                                             |                                               |                     |                |
| Custom Detections - Simple                                                                                   | Custom Detections - Advanced                  | Application Control | Network        |
| Not Configured                                                                                               | Not Configured                                | Not Configured      | Not Configured |
| () View Changes Modified 2020-04                                                                             | 4-23 12:38:35 IST Serial Number 139           | 19 🛨 Download XML   | 2 Duplicate    |

Passaggio 6. Una nuova regola denominata "Copia di..." verrà creato. Fare clic su **Modifica** per modificare il criterio.

| ▼ III Copy of abhsha-WIN-DND 🕹 0 📮                                                                           |                                               |                     |                |
|----------------------------------------------------------------------------------------------------|-----------------------------------------------|---------------------|----------------|
| Modes and Engines                                                                                            | Exclusions                                    | Proxy               | Groups         |
| Files Quarantine<br>Network Block<br>Malicious Activity Prot Quarantine<br>System Process Protection Protect | AbhishekSha-TEST<br>Microsoft Windows Default | Not Configured      | Not Configured |
| Outbreak Control                                                                                             |                                               |                     |                |
| Custom Detections - Simple                                                                                   | Custom Detections - Advanced                  | Application Control | Network        |
| Not Configured                                                                                               | Not Configured                                | Not Configured      | Not Configured |
| View Changes Modified 2019-05-21 12:12:01 IST Serial Number 12267                                            |                                               |                     |                |

Passaggio 7. Nella pagina Modifica criterio, passare a **Impostazioni avanzate > Funzioni amministrative**.

Passaggio 8. Nel campo **Connector Password Protection** (Protezione password connettore), sostituire la password con una nuova che possa essere richiamata.

| Modes and Engines       |                               | Send User Name in Events (1)    |  |
|-------------------------|-------------------------------|---------------------------------|--|
| Exclusions              |                               | Send Filename and Path Info     |  |
| 2 exclusion sets        | Heartbeat Interval            | 15 minutes 😫 🛈                  |  |
| Proxy                   | Connector Log Level           | Debug 🛟 🕄                       |  |
|                         | Tray Log Level                | Default 🛟 🕄                     |  |
| Outbreak Control        |                               |                                 |  |
| Product Updates         |                               | Enable Connector Protection (1) |  |
| Advanced Settings       | Connector Protection Password | •••••••                         |  |
| Administrative Features |                               |                                 |  |
| Client User Interface   |                               | Automated Crash Dump Uploads    |  |
| File and Process Scan   |                               | Command Line Capture 10         |  |
| Cache                   |                               | Command Line Logging            |  |
| Endpoint Isolation      |                               |                                 |  |

Passaggio 9. Per salvare il criterio, fare clic sul pulsante **Salva**.

Passaggio 10. Passare a **Gestione > Criteri** e cercare il criterio appena duplicato.

Passaggio 11. Espandere il criterio e fare clic su **Scarica XML.** Un file denominato **policy.xml** verrà salvato nel computer.

| V 🖬 abhsha-WIN-DND                                                                                           |                                               |                     | 표 1 🖵 2        |
|----------------------------------------------------------------------------------------------------|-----------------------------------------------|---------------------|----------------|
| Modes and Engines                                                                                            | Exclusions                                    | Proxy               | Groups         |
| Files Quarantine<br>Network Block<br>Maliclous Activity Prot Quarantine<br>System Process Protection Protect | AbhishekSha-TEST<br>Microsoft Windows Default | Not Configured      | abhsha-DND 📮 2 |
| Outbreak Control                                                                                             |                                               |                     |                |
| Custom Detections - Simple                                                                                   | Custom Detections - Advanced                  | Application Control | Network        |
| Not Configured                                                                                               | Not Configured                                | Not Configured      | Not Configured |
| View Changes Modified 2020-04                                                                                | 4-23 12:38:35 IST Serial Number 139           | 19 🛃 Download XML   | Duplicate      |

Passaggio 12. Copiare il file **policy.xml** nell'endpoint interessato.

Passaggio 13. Riavviare l'endpoint interessato in modalità provvisoria.

Passaggio 14. Quando l'endpoint interessato è in **modalità provvisoria**, passare a **C:\Program Files\Cisco\AMP**.

Passaggio 15. In questa cartella, cercare un file denominato **policy.xml** e rinominarlo in **policy\_old.xml**.

| AMP                                                                                                    |                                                                                                    |                                                  |                |
|----------------------------------------------------------------------------------------------------|----------------------------------------------------------------------------------------------------|--------------------------------------------------|----------------|
| File Home Share View                                                                                                    |                                                                                                    |                                                  |                |
| ← → ~ ↑ 📙 → This PC → Local Disk (C:) → P                                                                                                    | rogram Files > Cisco > AMP >                                                                                                    |                                                  |                |
| A Quick access                                                                                                    | Date modified<br>4/25/2020 11:57 AIVI<br>4/23/2020 11:59 AM                                                                     | Type<br>File folder<br>File folder               | Size           |
| ↓ Downloads     ★ OKLScanner     OKLScanner     OKLScanner     OKLScanner     OKLScanner     OKLScanner     OKLScanner     OKLScanner     OKLScanner     OKLScanner     OKLScanner     OKLScanner     OKLScanner     OKLScanner     OKLScanner     OKLScanner     OKLScanner     OKLScanner | 4/23/2020 11:59 AM<br>4/23/2020 11:59 AM<br>4/23/2020 12:33 PM                                                                  | File folder<br>Windows Perform<br>Data Base File | 0 KB<br>252 KB |
| Fictures     Cache.db-shm     Cache.db-wal     Music     Ifiletypes                                                                                                    | 4/23/2020 11:59 AM                                                                                                    | DB-SHM File                                      | 32 KB          |
|                                                                                                    | 4/23/2020 12:33 PM                                                                                                    | DB-WAL File                                      | 4,036 KB       |
|                                                                                                    | 4/23/2020 11:59 AM                                                                                                    | XML Document                                     | 3 KB           |
| Videos Videos NeDrive OneDrive Videos Netrive                                                                                                    | 4/23/2020 12:34 PM                                                                                                    | Data Base File                                   | 68 KB          |
|                                                                                                    | 4/23/2020 11:59 AM                                                                                                    | Data Base File                                   | 4 KB           |
|                                                                                                    | 4/23/2020 11:59 AM                                                                                                    | DB-SHM File                                      | 32 KB          |
| This PC historyex.db-wal                                                                                                    | 4/23/2020 12:27 PM                                                                                                    | DB-WAL File                                      | 137 KB         |
|                                                                                                    | 4/23/2020 11:59 AM                                                                                                    | Data Base File                                   | 4 KB           |
| jobs.db-shm                                                                                                    | 4/23/2020 11:59 AM                                                                                                    | DB-SHM File                                      | 32 KB          |
|                                                                                                    | 4/23/2020 11:59 AM                                                                                                    | DB-WAL File                                      | 13 KB          |
|                                                                                                    | 4/23/2020 12:32 PM                                                                                                    | OLD File                                         | 4 KB           |
| local     nfm_cache     nfm_cache                                                                                                    | 4/23/2020 12:32 PM                                                                                                    | XML Document                                     | 4 KB           |
|                                                                                                    | 4/23/2020 11:59 AM                                                                                                    | Data Base File                                   | 4 KB           |
| nfm_cache.db-shm                                                                                                    | 4/23/2020 11:59 AM<br>4/23/2020 12:33 PM<br>4/23/2020 11:59 AM                                                                  | DB-WAL File<br>Data Base File                    | 61 KB<br>4 KB  |
| nfm_url_file_map.db-                                                                                                    | shm         4/23/2020 11:59 AM           wal         4/23/2020 12:08 PM           4/23/2020 12:30 PM         4/23/2020 12:30 PM | DB-SHM File                                      | 32 KB          |
| nfm_url_file_map.db-                                                                                                    |                                                                                                    | DB-WAL File                                      | 45 KB          |
| policy_                                                                                                    |                                                                                                    | XML Document                                     | 20 KB          |

Passaggio 16. Incollare il file **policy.xml** copiato in precedenza in questa cartella.

Passaggio 17. Dopo aver copiato il file, è possibile eseguire la disinstallazione normalmente e, quando viene richiesta la password, è necessario immettere la nuova password configurata.

Passaggio 18. Questo passaggio è facoltativo. Poiché il connettore è stato disinstallato quando il computer è stato disconnesso, la voce relativa al computer rimarrà sulla console. È quindi possibile passare a **Gestione > Computer** ed espandere l'endpoint interessato. Per eliminare l'endpoint, fare clic su **Delete**.